## Chromebook・ミライシールドのログイン方法

## Chromebook

Chromebook のログイン

注:画面を閉じると自動的にログアウトになるため、再度ログインする必要がある。 電源がOFFになっている→端末側面の白く光るボタンを押す。

画面に「Chromebook にログインしてください。」と表示される。

「別のアカウントでログイン」を選択する。

| I Cł  | romebook) | へのログイン | 2 |     |
|-------|-----------|--------|---|-----|
|       | 1-XESDABA |        |   |     |
| +0000 |           |        |   | -85 |
|       |           |        |   |     |
|       |           |        |   |     |

上の画面に進み、メールアドレスを入力し、「次へ」を押す。 パスワードを入力する。

## ミライシード

「お気に入り」から「ミライシード」を選択する。

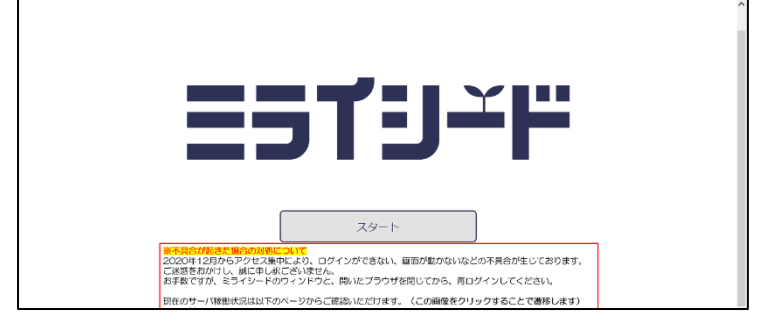

上のように画面表示されるので「スタート」を押す。

<u>ミライシードのログイン</u> 条件に合うように選択する(学年など) 出席番号は、通し番号です。

注:変更後、パスワードがわからない人は、担任に申し出る。